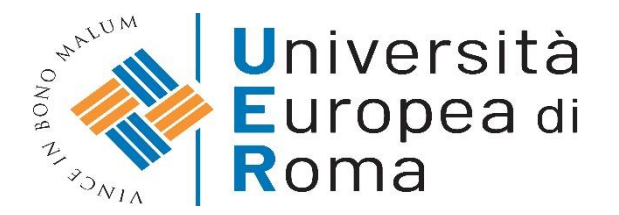

### ISTRUZIONI PER EFFETTUARE L'IMMATRICOLAZIONE AL CORSO DI SPECIALIZZAZIONE PER IL SOSTEGNO DIDATTICO –

### a.a. 2019/2020

### <u>Premessa</u>

I candidati dovranno presentare la domanda di iscrizione presso la Segreteria Amministrativa, a pena di decadenza, **entro le ore 23:59 del 28 dicembre 2020**, secondo la seguente procedura:

a) Registrazione al sistema informatico di Ateneo (per chi non avesse già provveduto)

- b) Login al sistema informatico di Ateneo;
- c) compilazione on line della domanda di immatricolazione;

d) versamento della tassa di iscrizione mediante MAV ON-LINE (Pagamento Mediante Avviso), allegato alla domanda di immatricolazione(pagina 4 della domanda di immatricolazione);

e) formalizzazione dell'iscrizione mediante scansione ed invio dell'apposita domanda, corredata da marca da bollo da € 16,00 (che essere incollata nell'apposito domanda dovrà spazio sulla di immatricolazione vidimata siglandola) della е е relativa documentazione indirizzo email: prevista, al sequente documentazionesostegno@unier.it

f) Per i soggetti che anno conseguito il titolo di specializzazione sul sostegno in un grado di istruzione autocertificare la specializzazione conseguita tramite il modulo di autocertificazione per percorso abbreviato V ciclo.

#### **ISTRUZIONI**

### 1. Cliccare su "MY UER" e poi cliccare su "ESSE3"

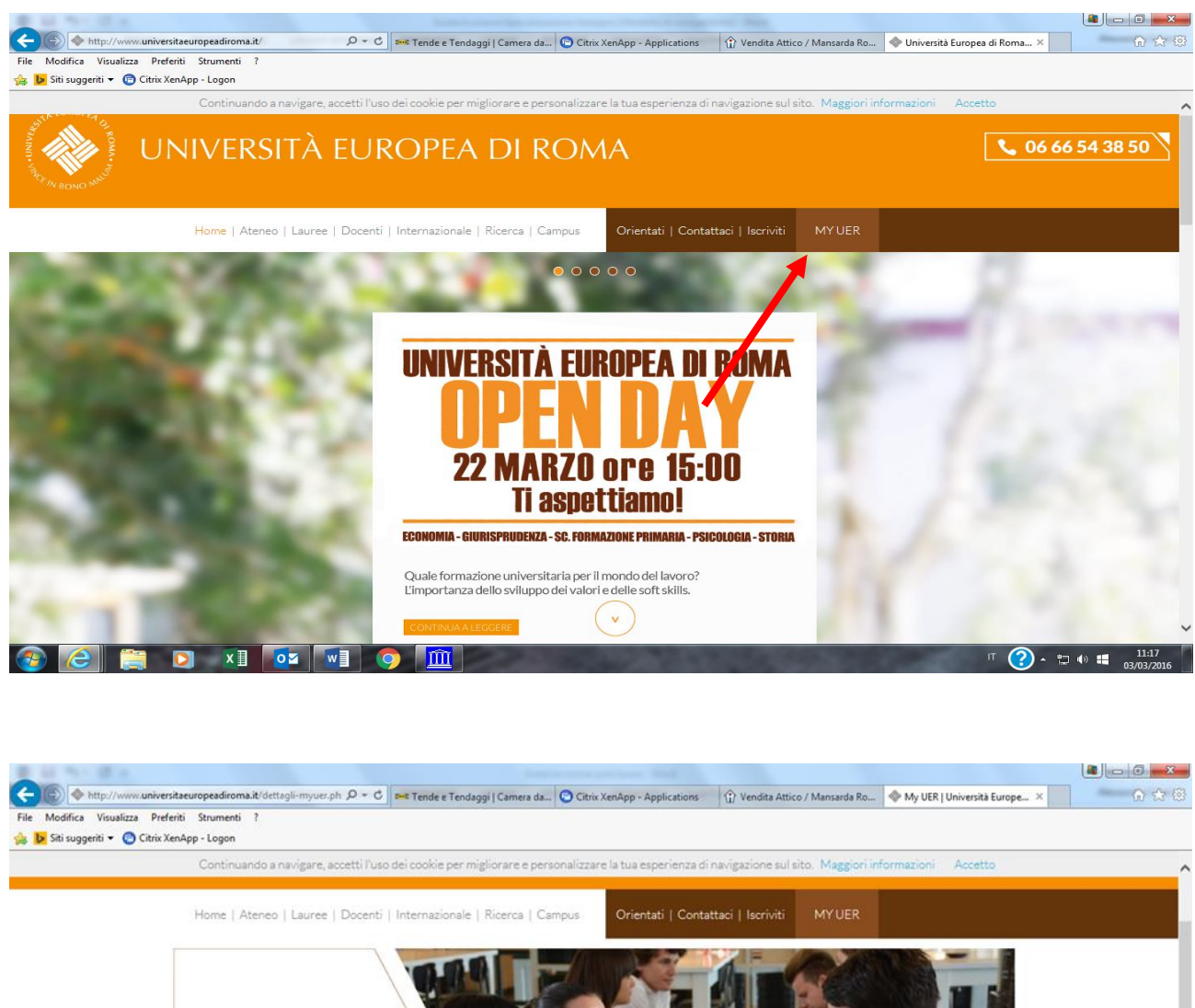

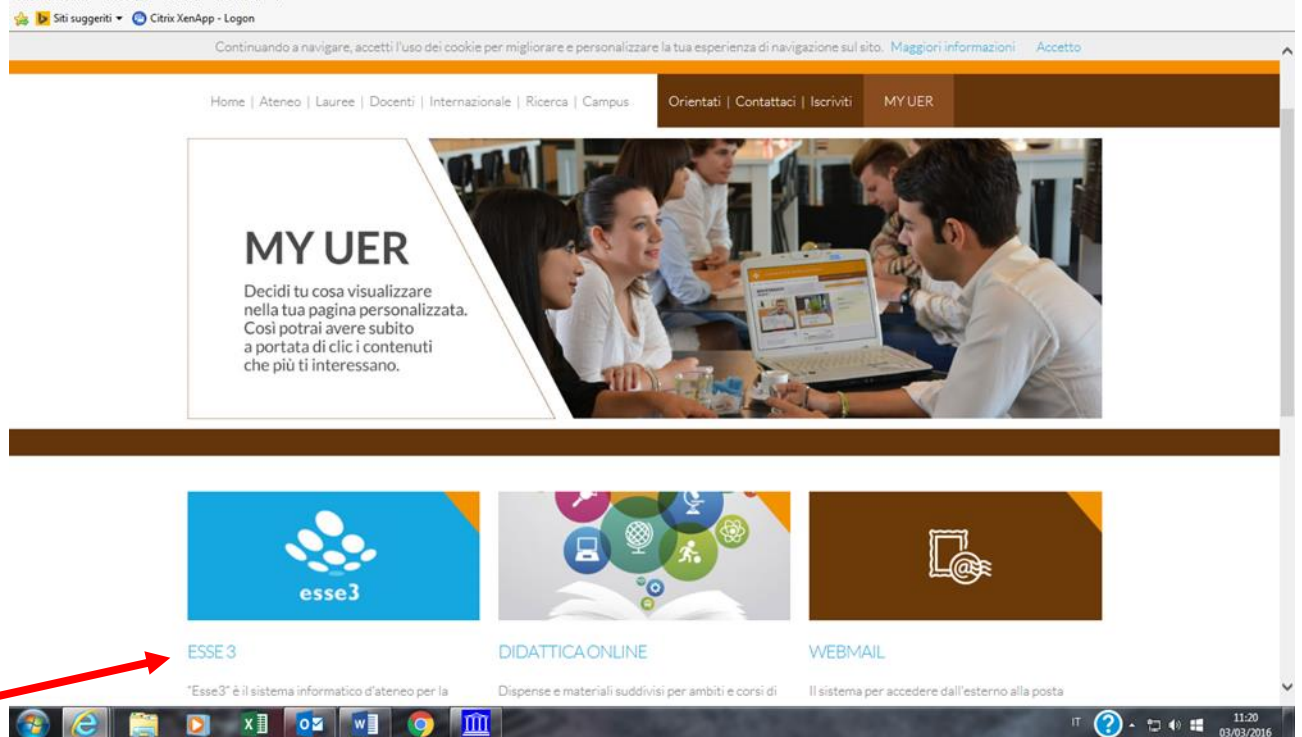

### 2. Se non si è in possesso di username e password, effettuare la registrazione, inserendo i dati richiesti. Se si hanno già username e password, passare direttamente al punto 3

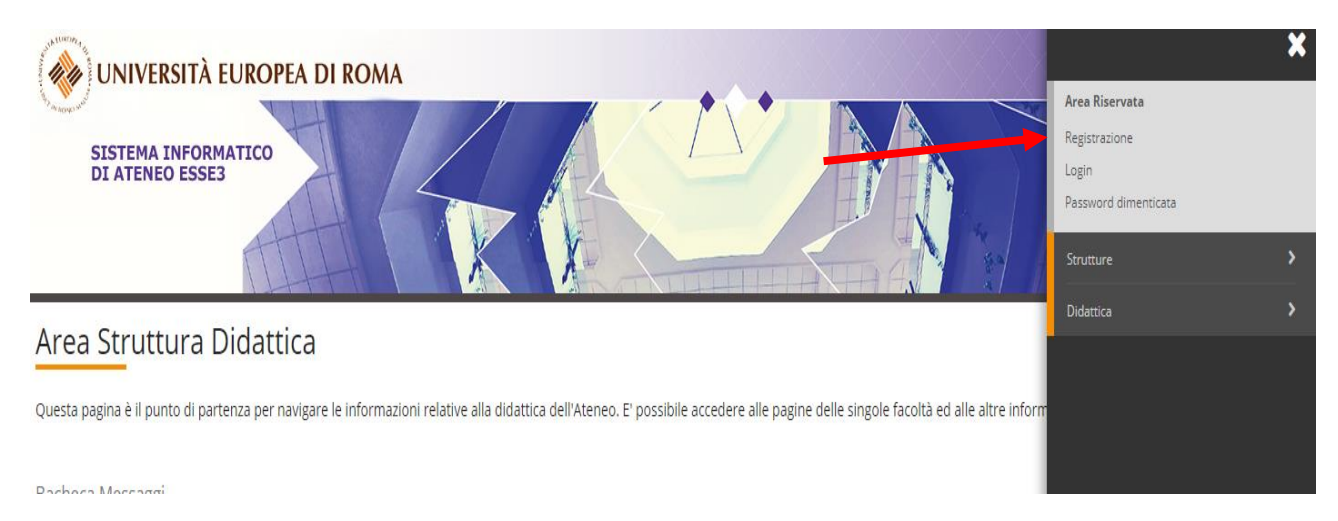

### 3. Effettuare il login inserendo username e password

| WIVERSITÀ EUROPEA DI ROMA                                                                          |                                                                                                    | ×                                                                |
|----------------------------------------------------------------------------------------------------|----------------------------------------------------------------------------------------------------|------------------------------------------------------------------|
| SISTEMA INFORMATICO<br>DI ATENEO ESSE3                                                             |                                                                                                    | Area Riservata<br>Registrazione<br>Login<br>Password dimenticata |
|                                                                                                    |                                                                                                    | Strutture >                                                      |
| Area Struttura Didattica                                                                           |                                                                                                    | Didattica >                                                      |
|                                                                                                    | · ·                                                                                                |                                                                  |
| Questa pagina è il punto di partenza per navigare le informazioni relative alla didattica dell'Ate | neo. E' possibile accedere alle pagine delle singole facoltà ed alle altre informazioni di Ateneo. |                                                                  |
| Pachara Marragai                                                                                   |                                                                                                    |                                                                  |
| bacheca Messaggi                                                                                   |                                                                                                    |                                                                  |
| Da                                                                                                 | Oggetto                                                                                            |                                                                  |
| economato@unier.it                                                                                 | Scadenza III Rata                                                                                  |                                                                  |
| economato@unier.it                                                                                 | Scadenza III Rata                                                                                  |                                                                  |
| economato@unier.it                                                                                 | Scadenza III Rata                                                                                  |                                                                  |
| economato@unier.it                                                                                 | Scadenza III Rata                                                                                  |                                                                  |
| economato@unier.it                                                                                 | Scadenza III Rata                                                                                  |                                                                  |
| economato@unier.it                                                                                 | Scadenza III Rata                                                                                  |                                                                  |
| economato@unier.it                                                                                 | Scadenza III Rata                                                                                  |                                                                  |
| economato@unier.it                                                                                 | Scadenza III Rata                                                                                  |                                                                  |
| economato@unier.it                                                                                 | Scadenza III Rata                                                                                  |                                                                  |
| economato@unier.it                                                                                 | Scadenza III Rata                                                                                  |                                                                  |
| economato@unier.it                                                                                 | Scadenza III Rata                                                                                  |                                                                  |
| economato@unier.it                                                                                 | Scadenza III Rata                                                                                  |                                                                  |
| Orientamento & Job Placement                                                                       | Concorso "MADE IN UER" 2019 - 1000 Euro in palio                                                   |                                                                  |
| SEGRETERIA AMMINISTRATIVA                                                                          | Corso di Alta formazione in BUSINESS COACHING PSYCHOLOGY                                           |                                                                  |
|                                                                                                    |                                                                                                    |                                                                  |

# 4. Una volta effettuato l'accesso, cliccare in "SEGRETERIA" presente nel menù a destra e procedere all'immatricolazione cliccando il pulsante in basso "IMMATRICOLAZIONE"

|                                        |                                                                                                    | × |
|----------------------------------------|----------------------------------------------------------------------------------------------------|---|
| SISTEMA INFORMATICO                    | Anal Research                                                                                                    | 8 |
| Area Utenti Registrati - Benvenuto     | No.                                                                                                    | * |
| Berverults helf area registrata.       | and a second second sec |   |
|                                        |                                                                                                    |   |
| Nume<br>Adventing discussioner; # CMUS |                                                                                                    |   |
|                                        | 1.00                                                                                                    |   |
|                                        |                                                                                                    |   |
|                                        |                                                                                                    |   |
|                                        |                                                                                                    |   |
|                                        |                                                                                                    |   |
|                                        |                                                                                                    |   |
|                                        |                                                                                                    |   |
|                                        |                                                                                                    |   |

|                                                                                                    | K Segreteria                                                                                             |                          |
|----------------------------------------------------------------------------------------------------|----------------------------------------------------------------------------------------------------|--------------------------|
| Di seguito vengono indicate le informazioni generali sulla situazione universitaria e sulle iscrizioni effettuate nel corso degli anni. |                                                                                                    | Iscrizioni               |
| Bacheca Messaggi<br>Sono present nuovi messaggi in bacheca. Per visualizzarii clicca <u>qui</u> .                                       | Test di Ammissione                                                                                       |                          |
| Informazioni sullo studente                                                                                                    |                                                                                                    | Test di Valutazione      |
|                                                                                                    |                                                                                                    | Immatricolazione         |
| Tipo di corso                                                                                                    | Corso di Dottorato                                                                                       |                          |
| Profilo studente                                                                                                    | Studente Standard                                                                                        | Esoneri                  |
| Anno di Corso                                                                                                    | 3                                                                                                    | Autocertificazione       |
| Data immatricolazione                                                                                                    | 10/01/2014                                                                                               |                          |
| Corso di studio                                                                                                    | [S502] - Discipline storiche "Mutamento, culture, identità e percezioni in area er o mediterranea tra T  | Pagamenti                |
|                                                                                                    | Contemporanea                                                                                            | Contillected             |
| Ordinamento                                                                                                    | [XXIX] - Discipline storiche "Mutamento, culture, identità e percezioni in area euro mediterranea tra Ta |                          |
|                                                                                                    | Contemporanea                                                                                            | Dichiarazione Invalidità |
| Percorso di studio                                                                                                    | [PDS0-2013] - comune                                                                                     |                          |
|                                                                                                    |                                                                                                    |                          |
|                                                                                                    |                                                                                                    |                          |

Situazione iscrizioni

# 5.E successivamente su "Immatricolazione" in basso a sinistra

| WINIVERSITÀ EUROPEA DI ROMA                                   | RAVI                                                       |                  |          |                                  |
|---------------------------------------------------------------|------------------------------------------------------------|------------------|----------|----------------------------------|
| Immatricolazione                                              |                                                            |                  |          |                                  |
| Attraverso le pagine seguenti potrai procedere con l'immatrie | olazione al corso di studio che indicherai. Sezione        | Info             | Stato    | Legenda:                         |
| A - Selezione Corso di Studio                                 |                                                            | 0                | Z        | Informazioni                     |
|                                                               | Tipologia Ingresso                                         | 0                | 2        | Sezione in lavorazione o aperta  |
|                                                               | Elenco tipi corso di studio                                | 0                | 6        | completamento delle sezioni      |
|                                                               | Elenco Corsi di Studio                                     | 0                | 6        | precedenti                       |
|                                                               | Elenco Percorsi di Studio                                  | 0                | <b>A</b> | Sezione correttamente completata |
|                                                               |                                                            | -                | 0        |                                  |
|                                                               | Riepilogo scelta didattica                                 | 0                | ici .    |                                  |
| B - Titoli di accesso                                         | Riepilogo scetta didattica                                 | 0                |          |                                  |
| B - Titoli di accesso                                         | Riepilogo scetta diclattica<br>Dettaglio Titoli di Accesso | 0<br>0           |          |                                  |
| B - Titoli di accesso<br>C - Immatricolazione                 | Hepilogo sceta dioattica Dettaglio Titoli di Accesso       | 0<br>0<br>0      |          |                                  |
| B - Titoli di accesso<br>C - Immatricolazione                 | Dettaglio Titoli di Accesso<br>Dati immatricolazione       | 0<br>0<br>0<br>0 |          |                                  |

6. Procedere scegliendo "corsi ad accesso programmato" e poi cliccare su "Avanti"

| A https://unier.esse3.cineca.it/auth/Enrollment/EMsg5                                                                                                    | cs2ds5raForm.dbgsessionid=D60CFA397E73174D7 - Windows Internet Explorer                                                                                                    |                                                                  |                                                                                   |
|----------------------------------------------------------------------------------------------------|----------------------------------------------------------------------------------------------------|------------------------------------------------------------------|-----------------------------------------------------------------------------------|
| 🖉 🖉 🐑 Preferiti 🤹 😇 Siti suggeriti + 🙆 Cibic.)                                                                                                    | nommer program, mer er om anglesioner rook rauer zu involonie trubber ei eiser inne-groeku mai<br>indep - Apolicatio… om Kon Blog ANS B primo BL. 👔 Offieta formativa 👔 Oracle Fusion Middleware. 👔 OSD Osservatoris Studar… 🎯 Posta Baliane - Accedi a P 🔮 Roma e Pr<br> | iù 🔊 Test Web 🎮 Accedi a Office 365 🔶 Università Europea di Roma | vww.kion.it - HOME                                                                |
| Inspiriture cash calculation the dimensional and the dimension of the dimension of the | EA DI ROMA                                                                                                    | jāj + jū + i⊇ apļ + Papas                                        | <ul> <li>Storeza * Storevel * • • •</li> <li>Legenda</li> <li>* &gt; +</li> </ul> |
| Area Riservata     Logovi     Cambia Passoend     Hone     Segreteria                                                                                                    | the Le office Food and control of Ludio-<br>measurement all control and Accesso Pregrammants.                                                                                                    |                                                                  | Check List                                                                        |
| Tes (d) Ammoslote<br>Tes (d) Valutzione<br>Immatricolazione<br>Uchłarzice wyabittà<br>+ Mobilità Internazionale                                                                                                    |                                                                                                    |                                                                  |                                                                                   |
|                                                                                                    | 2015 © by KION & CINECACompany   Informative utilizzo cookie                                                                                                    |                                                                  |                                                                                   |
| 1. Fine                                                                                                    |                                                                                                    | 🚱 Internet   Modalità protetta: disattivata                      | €6 • €100% •                                                                      |
| 1 1 1 1 1 1 1 1 1 1 1 1 1 1 1 1 1 1 1                                                                                                    |                                                                                                    |                                                                  | IT • 📬 🐨 🐠 17599<br>19/10/2015                                                    |

# 7. Selezionare la tipologia del corso: "Specializzazione di attività di Sostegno" e poi cliccare su "Avanti"

| <complex-block>enderside and an analysis of the standard of the standard</complex-block>                                                                  | https://unier.esse3.cineca.it/auth/Enr | oliment/EsceltaFacolta.do - Windows Internet Explorer                                                                                                    |                                           |                                                             |
|----------------------------------------------------------------------------------------------------|----------------------------------------|----------------------------------------------------------------------------------------------------|-------------------------------------------|-------------------------------------------------------------|
|                                                                                                    | https://unier.esse3.ci                 | recent with/Incoment/Escentracolta.do                                                                                                    |                                           |                                                             |
| VINTERITY ELUROPED DI ROMA   TETERIO DESSION   VINTERIO DESSION   Contraction   VINTERIO DESSION   VINTERIO DESSION   VINTERIO DESSION   VINTERIO DESSION   VINTERIO DESSION   VINTERIO DESSION   VINTERIO DESSION   VINTERIO DESSION   VINTERIO DESSION   VINTERIO DESSION   VINTERIO DESSION   VINTERIO DESSION   VINTERIO DESSION   VINTERIO DE SIGNAL AND OR ORDER DE LO DE LO DE                                                                                                    | Preferiti 🙀 💽 Siti suggerit            | Of Citrix KinApp - Applicatio Mit Kion blog ANS II primo bl.      Differta formative      Oracle Fusion Middleware      OSD Usservationo Studen     OSP Poste Italiane - Accedia P     Koma e Piu      Iest Web [1] Accedia     voliment/ESc | Office 365 🤤 Universita Europea di Koma   | a 💽 www.kion.it - HOME<br>ina 🕶 Sicurezza 🕶 Strumenti 🕶 🔞 • |
| <complex-block>  Strendback     Strendback                   &lt;</complex-block>                                                                                                    |                                        | EUROPEA DI ROMA                                                                                                    |                                           |                                                             |
| Implicit     Implicit           Implicit                                                                                               <                                                                                                    | SISTEMA INFO<br>DI ATENEO ESS          |                                                                                                    |                                           |                                                             |
| <ul> <li>Image: Second state</li> <li>Image: Second state</li> <li>Image:</li></ul>                                                                                   | HOME                                   |                                                                                                    |                                           |                                                             |
| Image: Contract Contract Co                                                                                                    | Registrato                             |                                                                                                    |                                           |                                                             |
| Contraction       Contraction                                                                                                    |                                        | Immatricolazione: Scelta tipologia corso di studio                                                                                                    |                                           | Legenda                                                     |
| Secta tiskowat   We Nisowat   Devide tiskowat   We nisowat   We nisowat   We nisowat   Secta tiskowat   Namis Sector   Namis Sector   We nisowat   Sector   We nisowat   Sector   Sector   Sec                                                                                                    | 0                                      | In questa pagina è presentata la scelta del tipo di corso di studio per cui eseguire la procedura di Immatricolazione.                                                                                                    |                                           | * Dato obbligatorio                                         |
| Area Riservata   Ligned:   Cambia Passened:     Inter:     Name:   Segretia:   Test di Amissione   Test di Amissione   Defanzione completate. Encrei nella visualizzatione della pagine.   Deracione completate. Encrei nella visualizzatione della pagine.   Deracione completate. Encrei nella visualizzatione della pagine.   Image: Completate. Encrei nella visualizzatione della pagine.   Deracione completate. Encrei nella visualizzatione della pagine.   Image: Completate. Encrei nella visualizzatione della pagine.   Paratione completate. Encrei nella visualizzatione della pagine.   Image: Completate. Encrei nella visualizzatione della pagine.   Paratione completate. Encrei nella visualizzatione della pagine.   Image: Completate. Encrei nella visualizzatione della pagine.   Paratione completate. Encrei nella visualizzatione della pagine.   Image: Completate. Encrei nella visualizzatione della pagine.   Paratione completate. Encrei nella visualizzatione della pagine.   Image: Completate. Encrei nella visualizzatione della pagine.                                                                                                    |                                        | Scelta tipologia corso di studio                                                                                                    |                                           | Check List                                                  |
| Ligger<br>Cambia Passwerd<br>• Hone<br>• Segerina<br>Test of Amarikatione<br>mmaniscolazzione<br>Dichiarazione Hennelikoializatione della pagina.<br>Derenden completate. Encrei nella visualizzatione della pagina.<br>Derenden completate. Encrei nella visualizzatione della pagina.<br>Derenden completate.<br>Derenden completate. Encrei nella visualizzatione della pagina.<br>Derenden completate.<br>Derenden completate. Encrei nella visualizzatione della pagina.<br>Derenden completate.<br>Derenden completate.<br>Derenden completate.<br>Derenden completate.<br>Derenden completate.<br>Derenden completate.<br>Derenden completate.<br>Derenden completate.<br>Derenden completate.<br>Derenden completate.<br>Derenden completate.<br>Derenden completate.<br>Derenden completate.<br>Derenden completate. | Å Area Riservata                       | Specializzazione di attività di Sostegno                                                                                                    |                                           |                                                             |
| Home Segretaria Test di Anmissione Test di Valutazione Immarcicazione Ochtwazzione Invalidità Mobilità Internazionale  2015 6 by HDN a CNECA Company I Informativa utizza cookie  Derenione completate. Enori nella visualizzatione della pagina.  Derenione completate. Enori nella visualizzatione della pagina.  Derenione completate. Enori nella visualizzati                                                                                              | Logout<br>Cambia Password              | indietro Avanti                                                                                                    |                                           |                                                             |
| Segreteria  Test di Namiskalan  Test di Valutazione Disharazione livualitzatore livualitzatore della pagina.  Deressione completate. Enori nella visualizzatore della pagina.  Deressione completate. Enori nella visualizzatore                                                                                              | ⇒ Home                                 |                                                                                                    |                                           |                                                             |
| Test di Ammissione<br>Test di Valutazione<br>immariscizzione<br>Disharazione levalidità<br>Mobilità internazionale<br>2015 6 by IION a CINECA Company I Informativa utizza cossie<br>Digenzione completate. Enoi nella visualizzatione della pagina.<br>Il enoi nella visualizzatione della pagina.<br>Il enoi nella visualizzatione della pagina.                                                                                                    | ⇒ Segreteria                           |                                                                                                    |                                           |                                                             |
|                                                                                                    | Test di Ammissione                     |                                                                                                    |                                           |                                                             |
| Dicharazione kvalisità  Mobilità Internazionale  2015 6 by IUON a CNECA Company   Informativa utizzo codele  Operacione completate. Enori nella visualizzatione della pagina.  If a 15 cm (m) 12 m) 12                                                                                            | Immatricolazione                       |                                                                                                    |                                           |                                                             |
| Mobilità Internazionale      2015 6 by NON a ChECA Company   Informativa utEzzo cookie  Operacione completate. Enori nella visualizzatione della pagina.      If a 15 cm i nella visualizzatione della pagina.      If a 15 cm i nella visualizzatione della pagina                                                                                                 | Dichiarazione Invalidità               |                                                                                                    |                                           |                                                             |
| 2015 B by NDN a CINECA Company   Informativa utezzo codele                                                                                                    | Mobilità internazionale                |                                                                                                    |                                           |                                                             |
| 2015 6 by NDN a ChECA Company   Informativa utilizzo cookie                                                                                                    |                                        |                                                                                                    |                                           |                                                             |
| 2015 6 by HDN a CHECA Company   Informativa utilizzo cookie                                                                                                    |                                        |                                                                                                    |                                           |                                                             |
| Operacione completata. Errori nella visualizzatione della pagina.                                                                                                    |                                        | 2015 © by WON a CINECACompany   Informativa utilizzo cookie                                                                                                    |                                           |                                                             |
| Operatione completate. Errori nella visualizzatione della pagina.                                                                                                    |                                        |                                                                                                    |                                           |                                                             |
|                                                                                                    | Operazione completata. Errori nella v  | uualizzatiene della nanina.                                                                                                    | Internet i Modalità protetta: disattivata | √a • € 100%                                                 |
|                                                                                                    | a 🔊 🖉                                  |                                                                                                    | Proteine and and a                        | IT - 17:13                                                  |

### 8. Selezionare il Corso di studio:

| https://unier.esse3.cineca.it/auth/Enrolln                 | nent/ESceltaCorsoStudioAction.do - Windows Internet<br>a.t/auth/Enrollment/ESceltaCorsoStudioAction.do | Explorer                                                                               |                                                                    | • 🔒 47 🗙 🛽 S Google                      | س×سات است.<br>• م                  |
|------------------------------------------------------------|----------------------------------------------------------------------------------------------------|----------------------------------------------------------------------------------------|--------------------------------------------------------------------|------------------------------------------|------------------------------------|
| 👷 Preferiti 🔹 😇 Siti suggeriti 🔻                           | Citrix XenApp - Applicatio Avs Kion Blog ANS                                                           | ll primo bl 🔊 Offerta formativa 🔊 Oracle Fusion Middleware 🔊 OSD. Osservatorio Studen  | 🛞 Poste Italiane - Accedi a P 🔋 Roma e Più 🔊 Test Web 🅅 Accedi a O | ffice 365 🧇 Università Europea di Roma   | www.kion.it - HOME                 |
| https://unier.esse3.cineca.it/auth/Enrol                   | liment/ESc                                                                                             |                                                                                        |                                                                    | 🗇 🕶 🗹 🕬 🕶 Pagin                          | na 🔹 Sicurezza 👻 Strumenti 🍷 🔮 👻   |
|                                                            | UROPEA DI ROMA                                                                                         |                                                                                        |                                                                    |                                          |                                    |
| SISTEMA INFORM<br>DI ATENEO ESSES                          | JATICO                                                                                                 |                                                                                        |                                                                    |                                          |                                    |
| номе                                                       |                                                                                                    |                                                                                        |                                                                    |                                          |                                    |
| Registrato                                                 | 🖾 « 1 2 3 4 5                                                                                          | . 33                                                                                   |                                                                    |                                          |                                    |
|                                                            | Immacticolazione: Scelta corso                                                                         | di studio<br>o di studio per cui eseguire la procedura di immatricolazione all'ateneo. |                                                                    |                                          | Legenda                            |
| X                                                          | r Scelta corso di studio                                                                               | r 9 r                                                                                  |                                                                    |                                          | * Dato obbligatorio                |
|                                                            | Facoltà                                                                                                | Corso di Studio                                                                        |                                                                    |                                          | Check List                         |
| Area Riservata<br>Logout                                   | Dipartimento di Scienze Umane                                                                          | 💿 Corso di Specializzazione per le attività di sostegno didattico - Scuola primaria    |                                                                    |                                          |                                    |
| Cambia Password                                            |                                                                                                    |                                                                                        |                                                                    |                                          |                                    |
| ➡ Home                                                     | Indietro Avanti                                                                                        |                                                                                        |                                                                    |                                          |                                    |
| <ul> <li>Segreteria</li> <li>Test di Ammissione</li> </ul> |                                                                                                    |                                                                                        |                                                                    |                                          |                                    |
| Test di Valutazione<br>Immatricolazione                    |                                                                                                    |                                                                                        |                                                                    |                                          |                                    |
| Dichiarazione Invalidità                                   |                                                                                                    |                                                                                        |                                                                    |                                          |                                    |
| Mobilità internazionale                                    |                                                                                                    |                                                                                        |                                                                    |                                          |                                    |
|                                                            |                                                                                                    |                                                                                        |                                                                    |                                          |                                    |
|                                                            |                                                                                                    | 2015 © by KION a CINECA Company   Informativa utilizzo cool                            | se l                                                               |                                          |                                    |
|                                                            |                                                                                                    |                                                                                        |                                                                    |                                          |                                    |
| 1) Fine                                                    |                                                                                                    |                                                                                        | 01                                                                 | nternet   Modalità protetta: disattivata | √ <sub>B</sub> + € 100% +<br>17215 |
|                                                            | V 🗳 🛄 🖾                                                                                                |                                                                                        |                                                                    |                                          | 19/10/2015                         |

## 9. Conferma immatricolazione:

| https://unier.esse3.cineca.it/auth/Enrollm                                                                           | ent/EMsgSceCdsPostForm.do - Windows Internet Explorer | Concerning and a second second s |                                                                       |                                                  |
|----------------------------------------------------------------------------------------------------|-------------------------------------------------------|----------------------------------------------------------------------------------------------------|-----------------------------------------------------------------------|--------------------------------------------------|
| 🕞 💭 🗢 👔 https://unier.esse3.cineca                                                                                   | .it/auth/Enrollment/EMsgSceCdsPostForm.do             |                                                                                                    | - 🔒 😽 🗙 🐰 Google                                                      | • م                                              |
| 🚖 Preferiti 🛛 👍 💽 Siti suggeriti 🕶                                                                                   | Citrix XenApp - Applicatio 445 Kion Blog ANS II prim  | io bl 👩 Offerta formativa 👩 Oracle Fusion Middleware 👩 OSD Osservatorio Studen 🔞 Poste Italiane - Accedi a P 🏮 Ror                                                                                                    | na e Più 👩 Test Web 🕅 Accedi a Office 365 🚸 Università Europea di Rom | a 💽 www.kion.it - HOME                           |
| Https://unier.esse3.cineca.it/auth/Enroll                                                                            | Iment/EM                                              |                                                                                                    | 🏠 🕶 🔂 👻 🗔 🗰 🕶 Pag                                                     | ina 🕶 Sicurezza 🕶 Strumenti 🕶 🔞 🖛                |
| UNIVERSITÀ EL<br>SISTEMA INFORM<br>DI ATENEO ESSE3<br>HOME<br>Registrato                                             | UROPEA DI ROMA                                        |                                                                                                    |                                                                       | ✓ Legenda                                        |
|                                                                                                    | In questa pagina sono riepilogate tutte le scelte imp | ostate. Se corrette, procedi con la conferma, altrimenti utilizza il tasto "Indietro" per apportare le modifiche.                                                                                                    |                                                                       |                                                  |
| $\simeq$                                                                                                    | Corso di studio                                       |                                                                                                    |                                                                       | Check List                                       |
|                                                                                                    | Tipo domanda di immatricolazione                      |                                                                                                    |                                                                       |                                                  |
| Area Riservata                                                                                                    | Facoltà                                               | Dipartimento di Scienze Umane                                                                                                    |                                                                       |                                                  |
| Logout                                                                                                    | Tipo di Titolo di Studio                              | Specializzazione di attività di Sostegno                                                                                                    |                                                                       |                                                  |
| Cambia Password                                                                                                    | Tipo di Corso di Studio                               | cializzazione di attività di Sostegno                                                                                                    |                                                                       |                                                  |
|                                                                                                    | Anno Accademico                                       | 2014/2015                                                                                                    |                                                                       |                                                  |
| + Home                                                                                                    | Corso di Studio                                       | Corso di Specializzazione per le attività di sostegno didattico - Scuola primaria                                                                                                    |                                                                       |                                                  |
| ⇒ Segreteria                                                                                                    | Ordinamento di Corso di Studio                        | Corso di Specializzazione per le attività di sostegno didattico - Scuola primaria                                                                                                    |                                                                       |                                                  |
| Test di Ammissione<br>Test di Valutazione<br>Immatricolazione<br>Dichlarazione Invalidità<br>Abbilità internazionale | Indietro Conferma                                     |                                                                                                    |                                                                       |                                                  |
|                                                                                                    |                                                       | 2015 & by KION a CINECA Company 1 Informativa utilizzo cookie                                                                                                    |                                                                       |                                                  |
|                                                                                                    |                                                       |                                                                                                    |                                                                       | 6 A                                              |
|                                                                                                    | 🧿 🔯 🛍 🖉 🛷                                             |                                                                                                    | 🥡 Internet   Modalità protetta: disattivata                           | IT     ▲     17:18       IT     ▲     19/10/2015 |
|                                                                                                    |                                                       |                                                                                                    |                                                                       |                                                  |

10. Indicare immatricolazione standard; inserire l'anno accademico di prima immatricolazione al sistema universitario italiano (es. 1989/1990); se non si ricorda la data di immatricolazione, inserire la data di inizio dell'anno accademico ossia 01 ottobre 1989; inserire l'ateneo in cui si è effettuata l'immatricolazione.

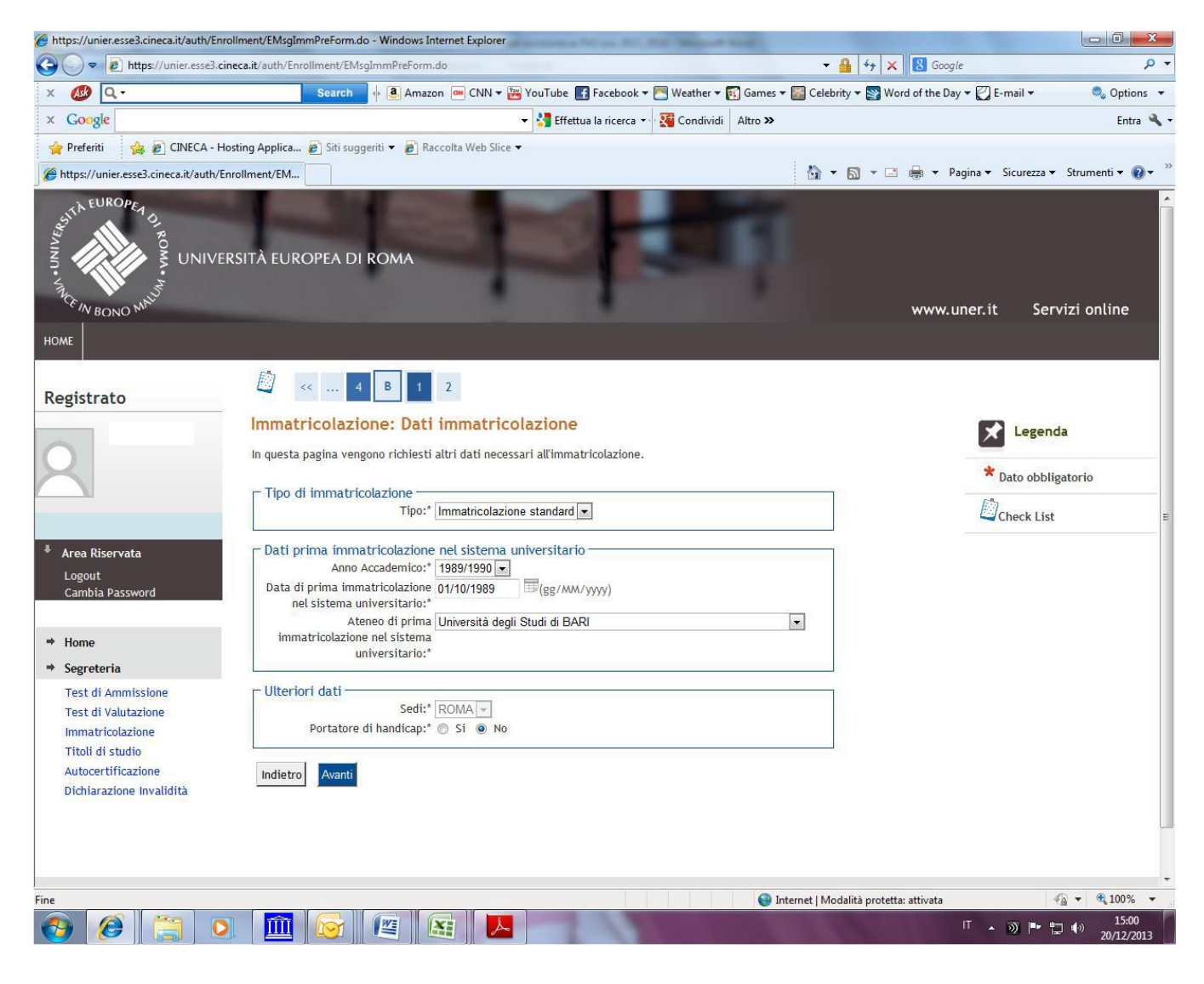

# **11. Stampare la domanda di immatricolazione e il MAV relativo al pagamento della tassa di iscrizione. Formalizzare l'iscrizione nella modalità indicata alla pagina 1 della presente Guida.**

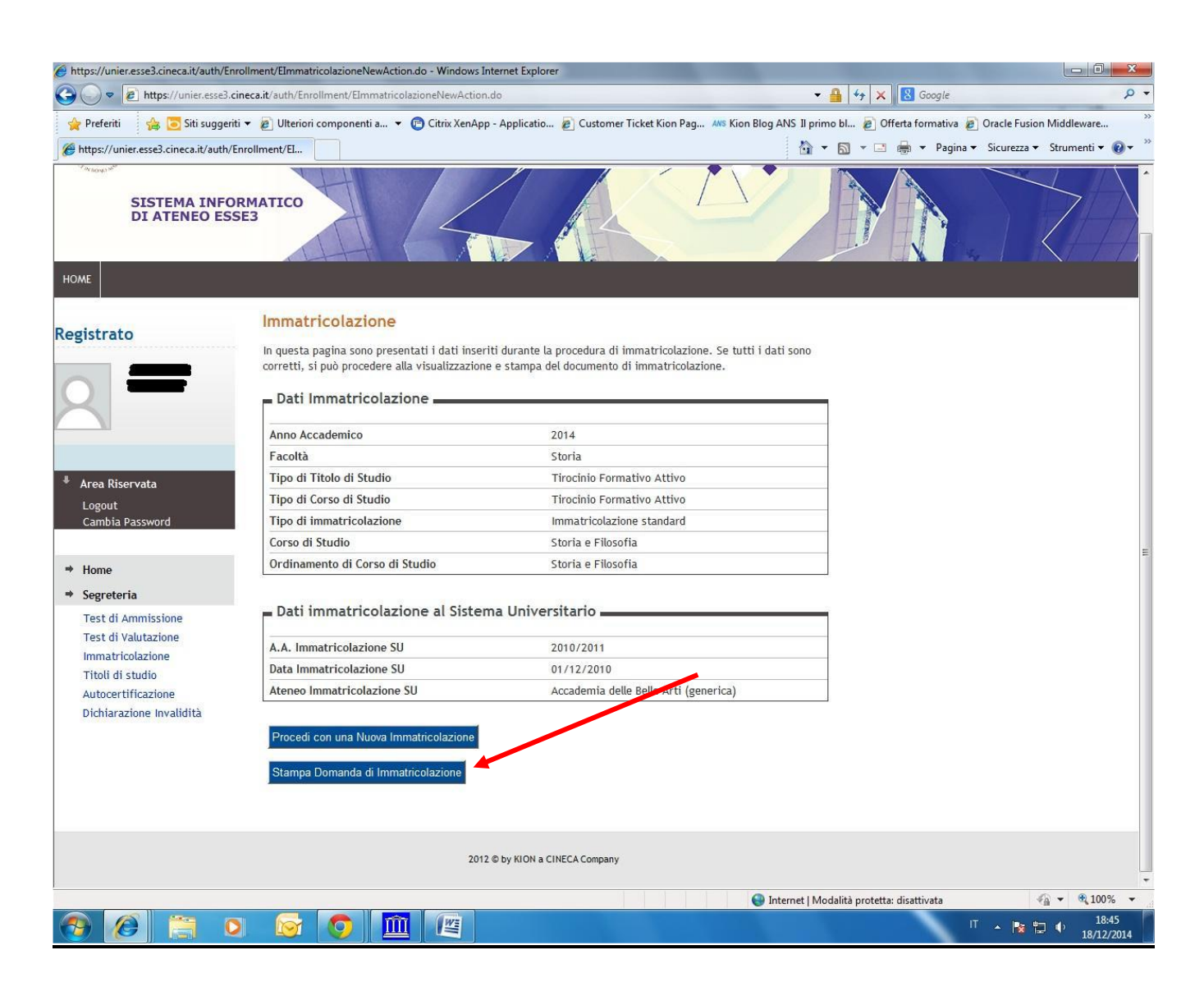

### Modalità di pagamento del MAV

Si ricorda che il MAV può essere pagato:

- Utilizzando un conto corrente on-line; in questo caso si dovrà inserire nell'apposito spazio il "codice identificativo MAV". Non si inserisce il Codice IBAN;
- presso qualsiasi banca del territorio nazionale italiano;
- online tramite home banking (in Italia);
- con carta di credito o PayPal tramite <u>Scrigno Pago Facile</u> (sia per utenti registrati che non registrati al servizio);

*Per ogni eventuale chiarimento è possibile contattare lo Staff del Corso di Sostegno Didattico all'indirizzo email <u>sostegno@uner.it</u> e ai numeri 3278745794/ 3890164591 / 3204618857 / 3297820197 / 3897661349*